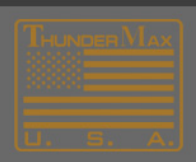

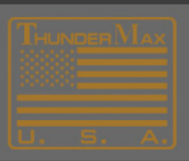

# How to Uninstall ThunderMax Software

On the bottom right of your Desktop, click on the **Start** button and choose **Computer.** 

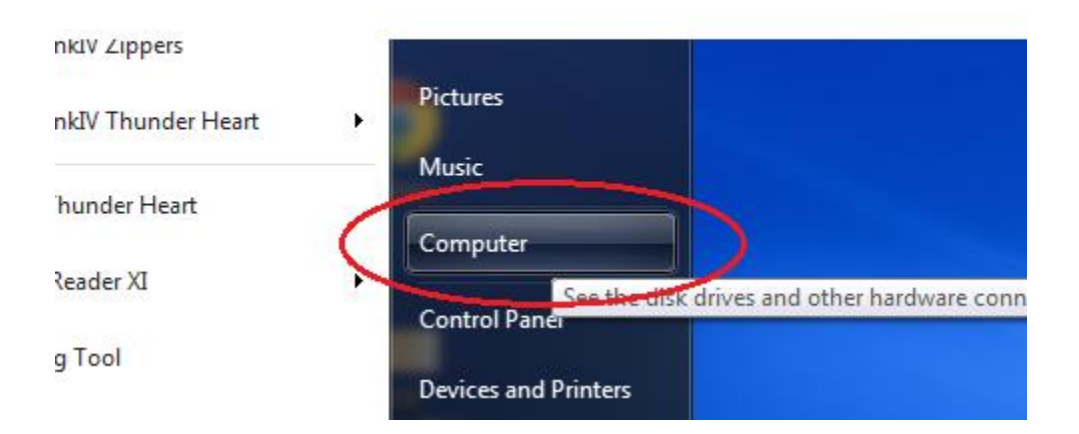

## At the top of the screen, choose **Uninstall or Change a Program.**

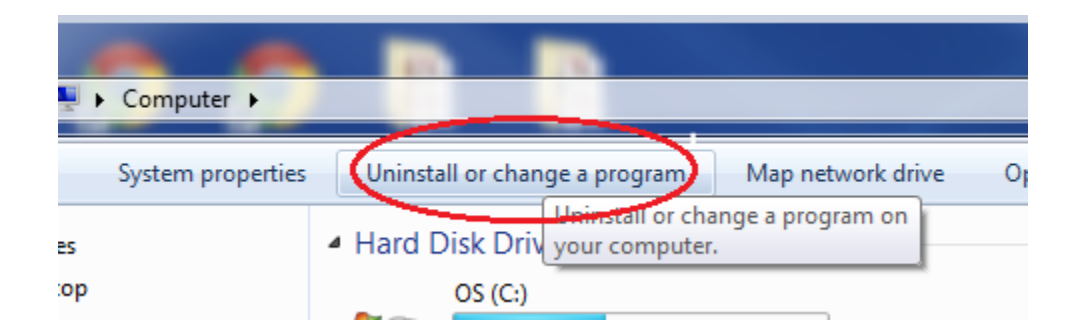

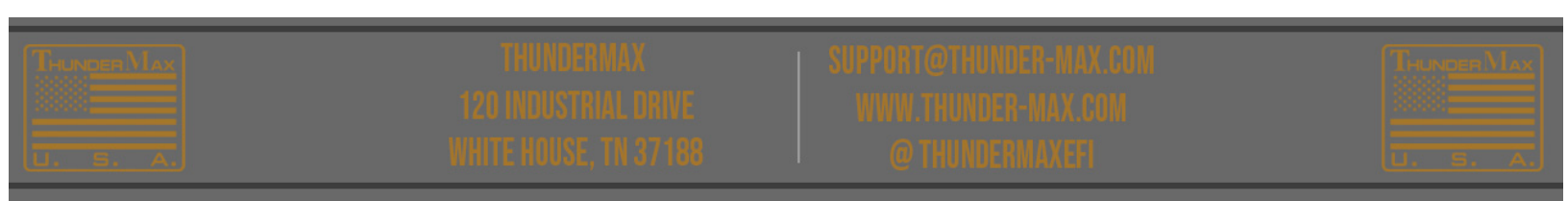

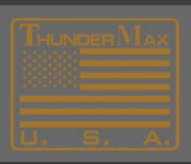

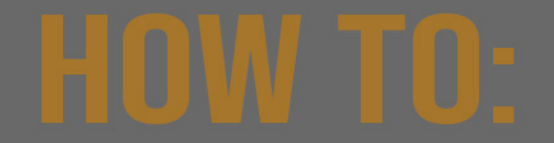

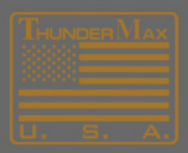

#### Next, 'double-click' either SmartLink or Tmax Tuner.

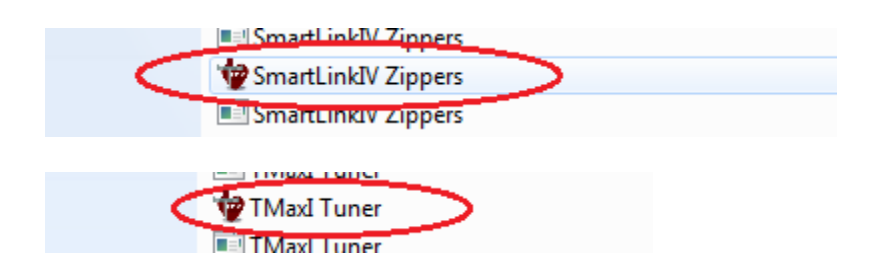

# In a few seconds, an *Install Wizard* screen should appear. Click **Remove**, and click **Next**.

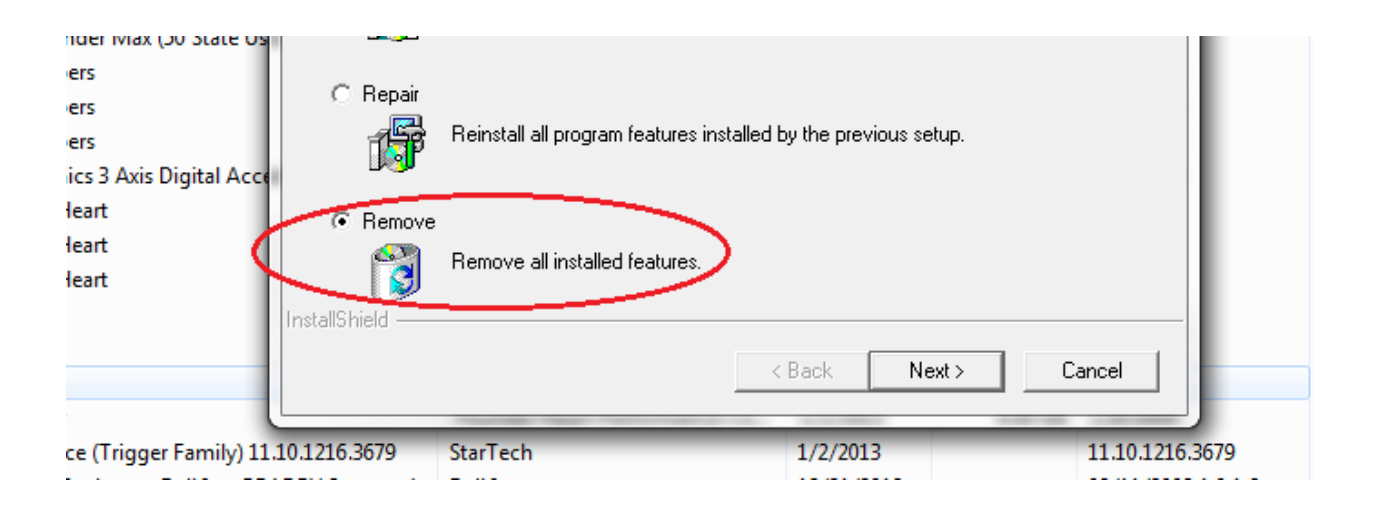

## A Confirm Install screen will appear. Click OK.

| Confirm Uninstall            | ×                                                      |
|------------------------------|--------------------------------------------------------|
| Do you want to completely re | move the selected application and all of its features? |
|                              | OK Cancel                                              |

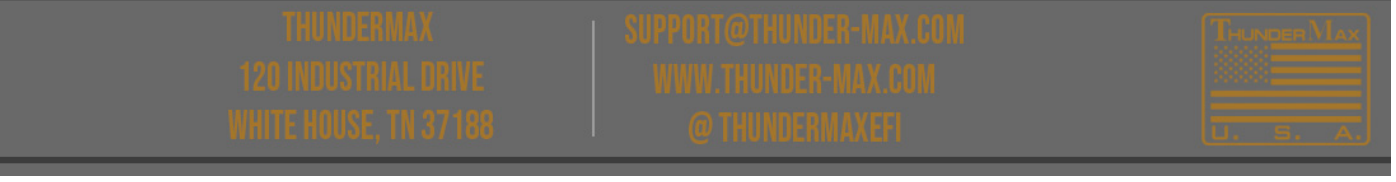

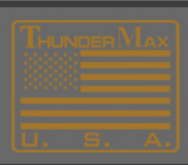

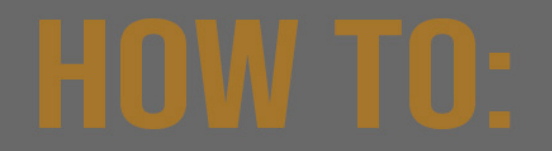

# An Install Wizard screen should appear. Click Finish.

|  | Maintenance Complete                                                                                               |
|--|----------------------------------------------------------------------------------------------------|
|  | InstallShield Wizard has finished performing maintenance<br>operations on SmartLinkIV Thunder Max (50 State User). |
|  |                                                                                                    |
|  |                                                                                                    |
|  |                                                                                                    |
|  | K Back Finish Cancel                                                                                               |

# At this point the ThunderMax Program should be Uninstalled.

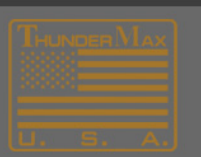

THUNDERMAX (20) Noustrial Drive Vhttehous & Theolar SUPPORTOTHUNDER MAX CON WWW.THUNDER MAX COM Gothundermaxefi

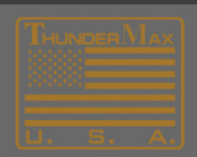